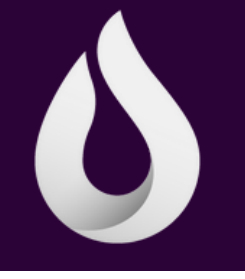

# Creating A Chromitum Tab Collection

Do you start each morning with the same web browser tabs? Learn how to create mobile bookmark folders here!

### Step 1:

#### Select **Applications** then **Chromium**.

Type in the URL bar the web address of a site wanting to add to the tab collection. Select the plus sign to open a new tab to access another website. Repeat this process until all websites are loaded.

#### Step 2:

Select the **Three vertical dots** in the upper right corner.

#### Step 3:

Select **Bookmark all tabs**. Once this is selected you will notice the star in the URL address bar has now turned blue.

## Step 4:

Time to test. Close out each tab by selecting the **"X"** for that individual tab. Once all tabs are closed reopen Chromium.

The only tab on display should be your homepage

# Step 5:

Select the **Three vertical dots** in the upper right corner. Select **Bookmarks**. Select **Tab collection** then the **Checkmark**. Select the **Three dots** then **Open in new tab**.

All the tabs in that collection will now load in Chromium. If needing to make changes to that collection go back to bookmarks then tab collection to delete, change order, or add to.

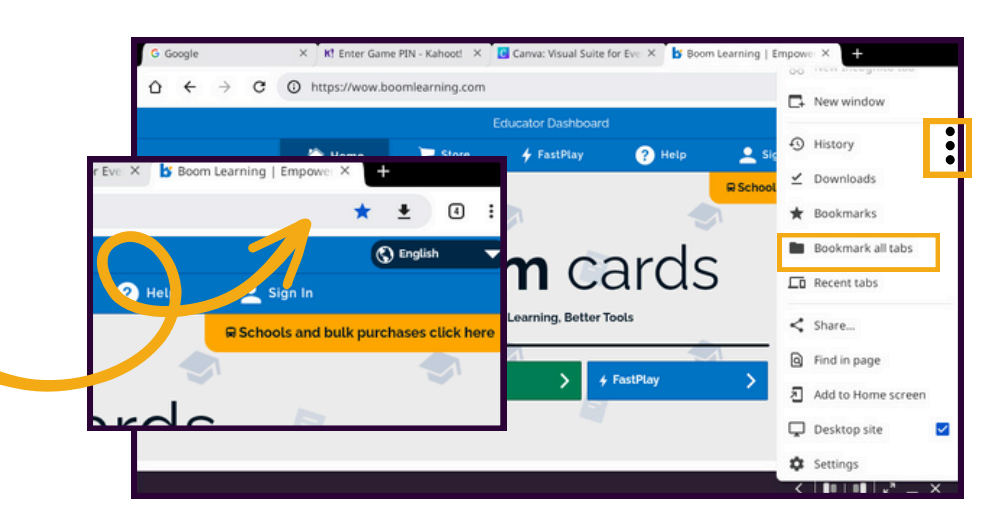

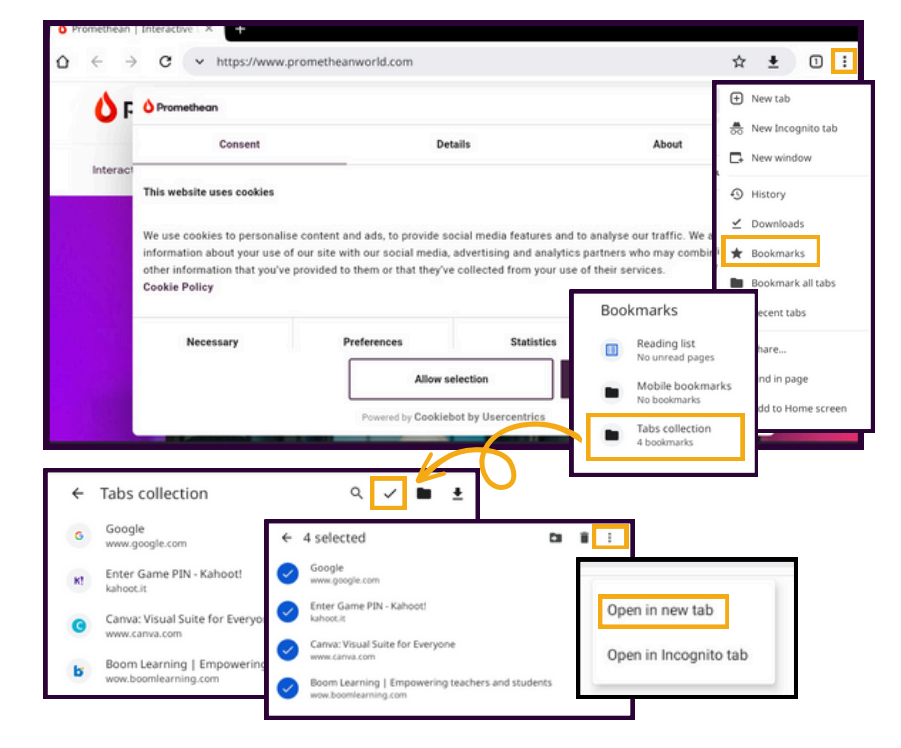